# Edvance360 QUICKSTART GUIDE How to Create Tests

Edvance360 has a robust testing tool. The availability of the Tests tool depends on the settings configured by your site administrator. Tests are available in Courses/Trainings and Communities. The functionality is the same.

How to Enable Test Tool

If enabled by the site administrator instructors have the option to enable/disable the Test tool.

**1.** Navigate to **Courses/Trainings** > Select desired Course/Training

2. Scroll down to Settings

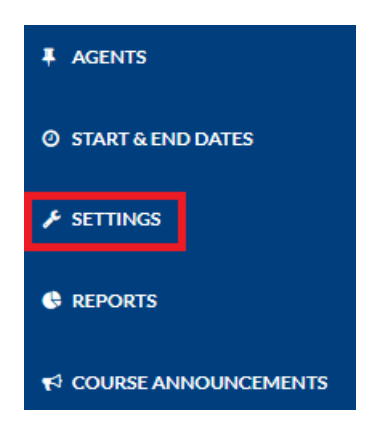

## **3.** Select the **Module** Tab > Ensure Status is **Active** > **Save**

| Modules                                    | Details | Other | LTI | Badges |   |       |        |   |  |
|--------------------------------------------|---------|-------|-----|--------|---|-------|--------|---|--|
| Show inactive course modules to Instructor |         |       |     |        |   |       |        |   |  |
| 🛛 On 🛛 Off                                 |         |       |     |        |   |       |        |   |  |
| Name                                       |         |       |     |        | • | Order | Status |   |  |
| Lessons                                    |         |       |     |        |   | 1     | Active | ~ |  |
| Resources                                  |         |       |     |        |   | 2     | Active | ~ |  |
| Tests                                      |         |       |     |        |   | 3     | Active | ~ |  |
| Save                                       |         |       |     |        |   |       |        |   |  |

Note: Instructors can change the order in which the course tools display and enable/disable course tools by selecting "Active" or "Inactive" from the Status dropdown menu.

How to Add Questions to Resources/Repository for Tests

**1.** Navigate to 1-**Resources** > 2-**Questions** > 3-**New Folder** 

| Edvance360<br>evolving education | 🕷 Home                    | ⑦ Trainings       | 📽 Communities        | 1 Resources | 🛗 Calendar | 🍄 Admin | <b>⊘</b> Help |   |
|----------------------------------|---------------------------|-------------------|----------------------|-------------|------------|---------|---------------|---|
| Resources                        |                           |                   |                      |             |            |         |               |   |
| Files                            | <b>Resources</b> » Questi | ons               |                      |             |            |         |               |   |
| ? QUESTIONS 2                    | Manage Repositor          | y For:            |                      |             |            |         |               |   |
|                                  | Stephens Ashley           |                   |                      |             |            |         |               | ~ |
|                                  | Copy Folders Bet          | ween Users        |                      |             |            |         |               |   |
|                                  |                           |                   | Files                |             |            | Ques    | tions         |   |
| :                                | 3 New Folder Selec        | t All   Delete Se | elected   Expand All |             |            |         |               |   |

2. Enter Folder Information > select Submit

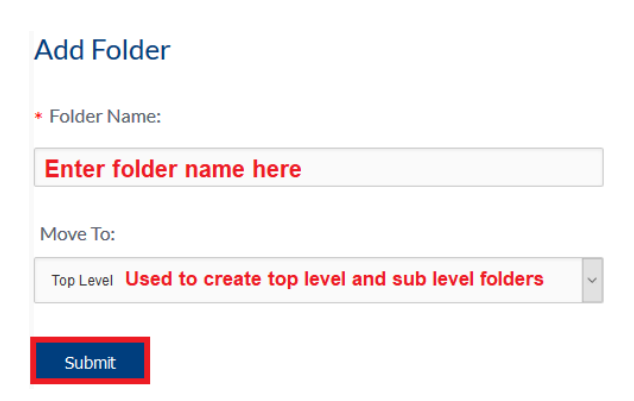

### **3.** Select **Question Folder** > **New Question**

| New Folder   Select All   Delete Selected   Expand All |   |                                                                                                    |  |  |  |  |  |  |
|--------------------------------------------------------|---|----------------------------------------------------------------------------------------------------|--|--|--|--|--|--|
|                                                        | ^ | 1                                                                                                    |  |  |  |  |  |  |
|                                                        |   | New Subfolder   New Question   Rename/Move Folder   Delete Folder   Import360       Import Web   Respondus Import |  |  |  |  |  |  |

Note: Questions can be imported via Import360, Respondus and as part of a Common Cartridge. See specific tutorials on each topic for more information.

#### **4.** Select **Question Type**

Multiple Choice | True / False | Multiple Answer | Matching | Ordering | Fill in the Blank | Essay

**5.** Enter **Question Information** (in this example, True/False question). Screenshot on the following pages.

#### **QuickStart Guide: How to Create Tests**

Resources » Questions » New Question

Question Editor (True / False)

Short Name

Question 1

Question Folder

1

| Question:                                                                                                    |
|----------------------------------------------------------------------------------------------------|
| $\begin{array}{c c c c c c c c c c c c c c c c c c c $                                                                                                    |
| Enter question here. This is an HTML editor so you can add hyperlinks, bold, number, etc.<br>Similar to using website editor or Microsoft Word                                                                                                    |
|                                                                                                    |
|                                                                                                    |
| Paragraphs: 0, Words: 0 🔏                                                                                                    |
| + Equation Editor                                                                                                    |
| Image Browse No file selected.                                                                                                    |
| Secure Question                                                                                                    |
| Randomize Answers                                                                                                    |
| Feedback for Correct Answer:                                                                                                    |
| X     C     C<                                                                                                    |
|                                                                                                    |
|                                                                                                    |
|                                                                                                    |
|                                                                                                    |
|                                                                                                    |
| Paragraphs: 0, Words: 0                                                                                                    |
| Feedback for Incorrect Answer:                                                                                                    |
| X       C       C |
|                                                                                                    |
|                                                                                                    |
|                                                                                                    |
|                                                                                                    |
|                                                                                                    |
| Paragraphs: 0, Words: 0 🦼                                                                                                    |

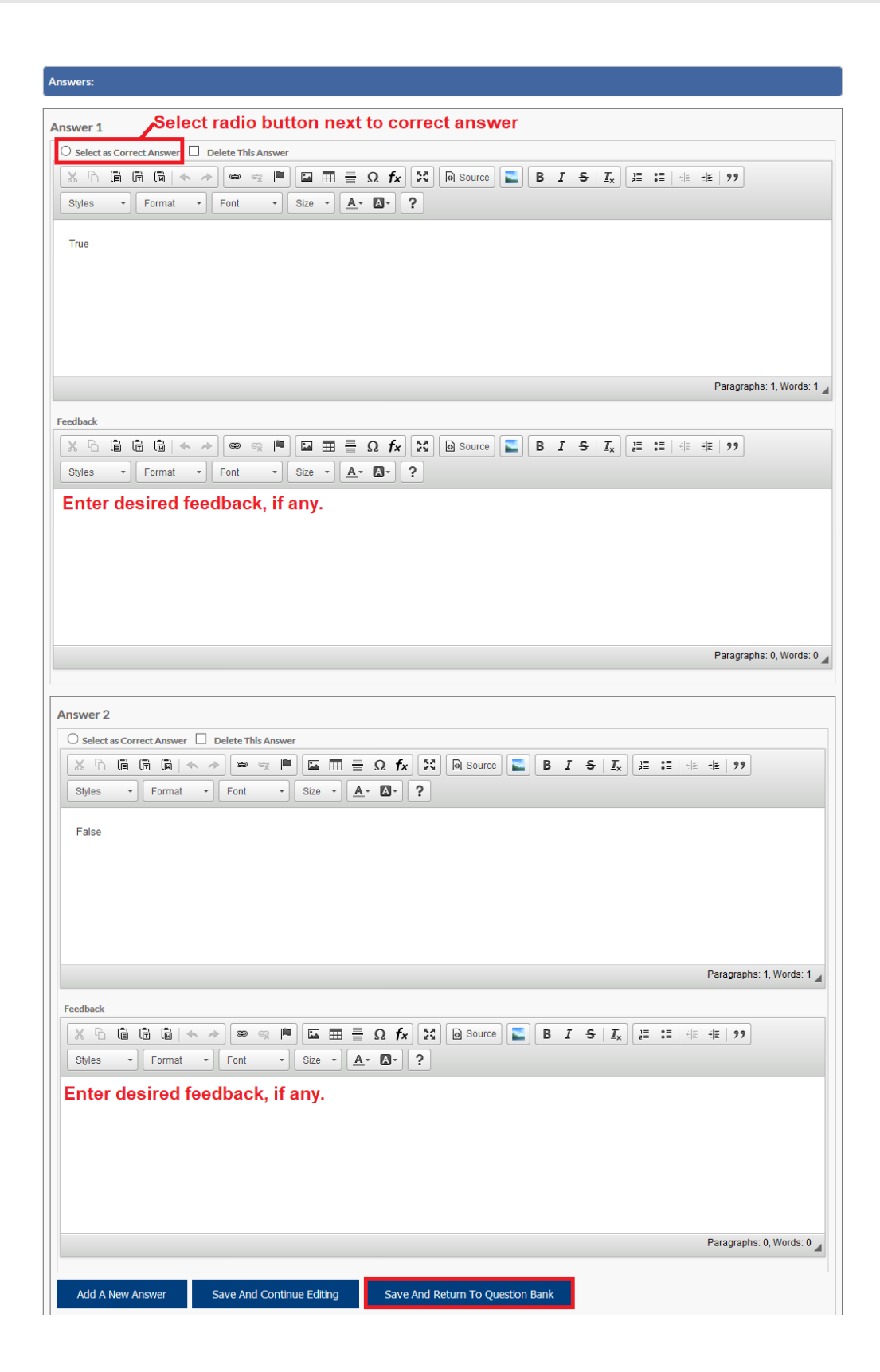

#### Suggested Essay (v8.1.2)

Sample essay or notes on what the essay should include to provide a guide while grading a student's submitted essay on tests. This has been added to Version 8.1.2. The guiding essay or notes can be added to the essay question itself. These guides are (obviously) only available to those who grade the essays and not to students.

| Essay:                                                                                                    |                           |
|----------------------------------------------------------------------------------------------------|---------------------------|
|                                                                                                    |                           |
| ] := :=  - E + E   99   E = = ■ Styles · Format · Font · Size · A· A· ?                                                                                                    |                           |
|                                                                                                    |                           |
|                                                                                                    |                           |
|                                                                                                    |                           |
|                                                                                                    |                           |
|                                                                                                    |                           |
|                                                                                                    | Paragraphs: 0, Words: 0 🖌 |
|                                                                                                    |                           |
| Suggested Essay/Response: 📀                                                                                                    |                           |
| Suggested Essay/Response:<br>$\Im$ $\square$ $\square$ $\square$ $\square$ $\square$ $\square$ $\square$ $\square$ $\square$ $\square$                                                                                                    |                           |
| Suggested Essay/Response:       Image: Suggested Essay/Response:       Image: Suggested Essay/Response:       Image: Suggested Essay/Response:       Image: Suggested Essay/Response:       Image: Suggested Essay/Response:       Image: Suggested Essay/Response:       Image: Suggested Essay/Response:       Image: Suggested Essay/Response:       Image: Suggested Essay/Response:       Image: Suggested Essay/Response:       Image: Suggested Essay/Response:       Image: Suggested Essay/Response:       Image: Suggested Essay/Response:       Image: Suggested Essay:       Image: Suggested Essay:                                                                                                    |                           |
| Suggested Essay/Response:       Image: Styles of the state of the state of the st                                                                                                    |                           |
| Suggested Essay/Response:<br>Suggested Essay/Response:<br>Suggested Essay/Res  |                           |
| Suggested Essay/Response:         Suggested Essay/Response:         Image: Styles         Image: Styles                                                                                                    |                           |
| Suggested Essay/Response:                                                                                                    |                           |
| Suggested Essay/Response:<br>Suggested Essay/Response:<br>Suggested Essay/Resp |                           |

How to Create Tests

**1.** Navigate to **Courses/Trainings** > Select desired Course/Training

2. Select **Tests** from left-hand course menu

| MY COURSE |
|-----------|
| A LESSONS |
| RESOURCES |
| j≣ TESTS  |

**3.** Select **Add New** (green plus sign)

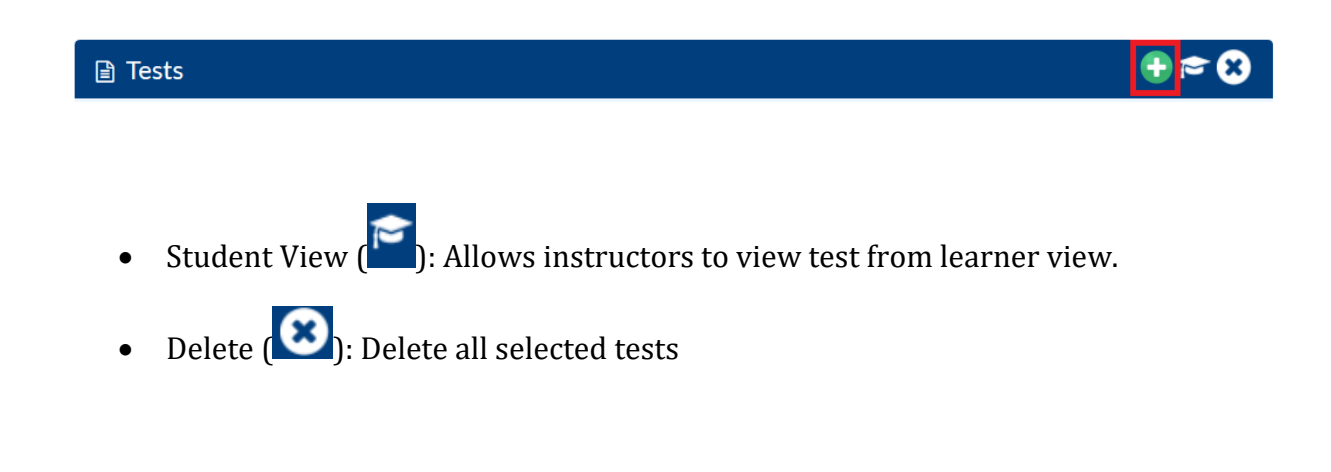

**4.** Enter Test information. Once test is created it is automatically added to the Gradebook. Tests/Quizzes are automatically graded as long as the answer was entered when the test/quiz was added to the Resources. Screenshot provide on the next page.

#### **QuickStart Guide: How to Create Tests**

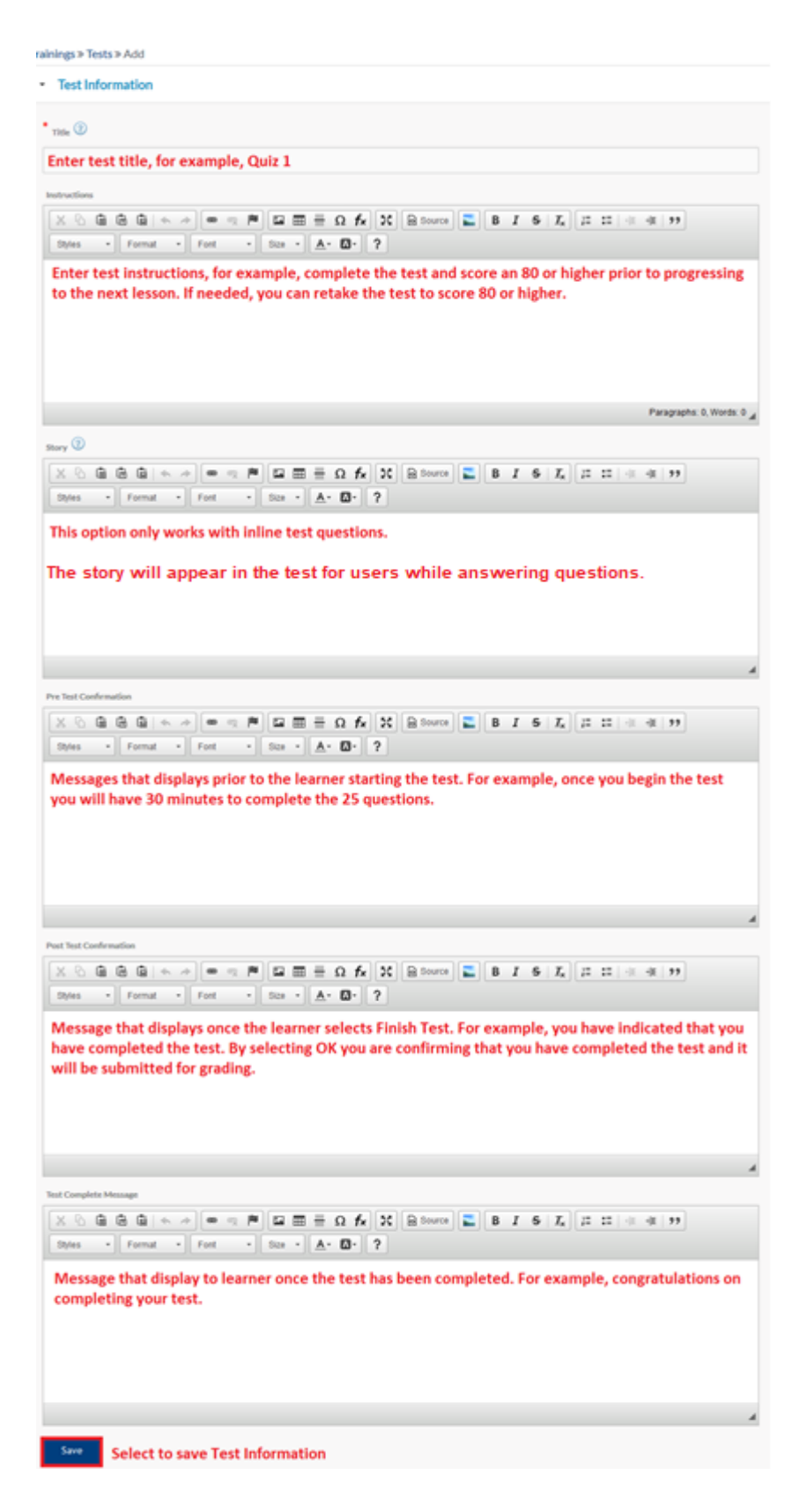

**5.** Select **Restrictions** settings (if any) > **Save** 

| Restrictions                   |   |
|--------------------------------|---|
| Password Protect               |   |
| Test Password                  |   |
|                                |   |
| Restrict Date                  |   |
| Test Start Date                |   |
|                                |   |
| Test End Date                  |   |
|                                |   |
| Time Limit                     |   |
| 10 minutes                     | ~ |
| Set Individual Assessment Time |   |
| Restrict Re-entry To Test      |   |
| Save                           |   |

**6**. Select **Options** settings (if any) > **Save** 

| Options                                                                                                    |
|----------------------------------------------------------------------------------------------------|
| Question Display                                                                                                |
| Random     Random     Randot 0     Questions.                                                                   |
| Answer Questions Inline                                                                                         |
| Question Numbering                                                                                              |
| Question Per Page                                                                                               |
| How many question per page? (Only applies to inline questions)                                                  |
| Allow Users                                                                                                    |
| Allow users to automatically retake the test     0     times or until a grade of     0     56/100% is achieved. |
| Save                                                                                                    |

If instructors want to allow users to retake tests enter desired settings into Allow Users section. For example, select allow users to automatically retake the test 3 times or until a grade of 80% is achieved.

7. Select Review Settings (if any) > Save

| Review Settings                                |   |
|------------------------------------------------|---|
| Feedback/Review                                |   |
| Allow student to review test after completion. | ~ |
| Display Correct Answers to Student             |   |
| No                                             | ~ |
| Save                                           |   |

It is recommended to "Allows student to review test after completion".

#### 8. Select **Sorting** settings (if any)

| - So   | rting                |  |
|--------|----------------------|--|
| Categ  | iry                  |  |
|        |                      |  |
| Admir  | istering Institution |  |
| FE/    | AA                   |  |
| Sort C | rder                 |  |
| 0      |                      |  |
| Sa     | ve l                 |  |

- *Category*: This will display next to the item in the Gradebook. For example, Test or Quiz.
- *Administering Institution*: This is set up by the site administrator. The name and logo of an administrating institution may be selected which will appear for learners when they select the test.
- *Sort Order*: This is the order the tests will appear for learners. It is recommended that you sort the tests in the order the learner will be taking them to make it easier to find in the list of tests.

#### **9.** Test homepage features

# Trainings » Tests

- Edit: select to edit test settings from steps 5-9 above, add questions and values.
- Review and Grade: Allows instructors to review and grade questions that are not autograded like essays.
- **Jul** *Stats*: Provides stats on tests. For example, max score, min score, score range, median score, etc.
- *Print Test*: Print test to PDF.
- Print Answer Key: Print test and answers to PDF.
- Belete: Delete the test.
- *Map to Gradebook*: Map to gradebook for grading.

**10.** Select **Edit** on test homepage to add test questions and values. Note: This assumes you have already added test questions to the Resources/Repository.

| Trainin | gs » Tests                                  |   |   |                                 |            |
|---------|---------------------------------------------|---|---|---------------------------------|------------|
|         | Tests                                       |   |   |                                 | <b>⊕≈⊗</b> |
| Shov    | Category All                                | > |   |                                 |            |
|         | Name                                        |   | ▼ | Actions                         |            |
|         | A Color Test<br>Test is not date restricted |   |   | <b>@ ©</b> @⊖ Int. <b>1</b> ] Ъ |            |

#### **11.** Select **Questions** > **Folder** > **Folder Questions** to add > Add **Questions to Test**

| Settings              | Questions  | Question Values                 |               |        |       |         |
|-----------------------|------------|---------------------------------|---------------|--------|-------|---------|
| Add Questions To Test |            |                                 |               |        |       |         |
| Select Folder         |            |                                 |               |        |       |         |
| Quiz 1                |            |                                 |               |        |       | ~       |
| Folder Questions      |            |                                 |               |        |       |         |
| Filter Question Type  |            |                                 |               |        |       |         |
| Select Question Typ   | be         |                                 |               |        |       |         |
| Question              |            |                                 |               |        |       |         |
| Grass Color           |            |                                 |               |        |       |         |
| 🗆 Sky Color           |            |                                 |               |        |       |         |
| Rainbow Color         | s          |                                 |               |        |       |         |
| Add Selected Questi   | on To Test |                                 |               |        |       |         |
| Questions             | on Test    |                                 |               | Delet  | e     |         |
| □ Name                | ▼▲         | Question Text                   | Creation Date | Points | Order | Actions |
| Grass Color           |            | What is the color of grass?     | 06 Oct, 2016  | 10.0   |       | ľ       |
| Rainbow Colo          | ors        | Name the colors in the rainbow. | 06 Oct, 2016  | 10.0   |       | Ĩ       |
| Question with         | n Image    | What color is the girl's shirt. | 02 Mar, 2017  | 10.0   |       | Ĩ       |

Note: You can change **Points** per question and the **Order** in the appropriate column. Be sure to select **Save** after making any changes.

**12.** Assign point values in **Points** field next to each question or navigate to **Question Values** > Enter points into **Set All Questions** to > **Save** 

| Setting | s Questions         | Qı | uestion Values                  |        |
|---------|---------------------|----|---------------------------------|--------|
| 🖹 Ques  | tions on Test       |    |                                 | Save   |
|         | Total Points:<br>30 |    | Set all questions to points.    |        |
| Graded  | Name                | ~~ | Question Text                   | Points |
| V       | Grass Color         |    | What is the color of grass?     | 10.00  |
|         | Rainbow Colors      |    | Name the colors in the rainbow. | 10.00  |
| Y       | Question with Image |    | What color is the girl's shirt. | 10.00  |

#### How to Add Tests to Lessons

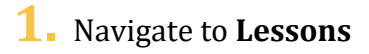

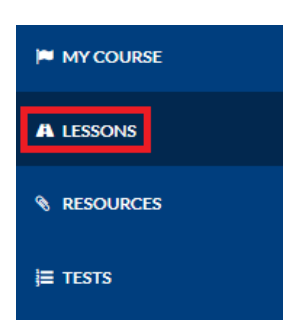

2. Select Add New (green plus sign) Lesson. Enter Lesson Information.

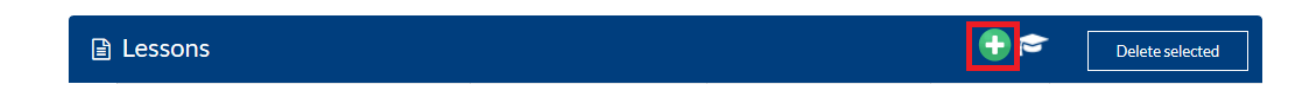

**3.** Select **Manage** next to the Lesson where you want to add the test.

| Lessons   |          |             | 🕂 🔂   | Delete selected      |
|-----------|----------|-------------|-------|----------------------|
| Name      | ▼▲ Dates | Status      | Order |                      |
| Lesson #1 |          | <br>Publish | 0     | <mark>₩</mark> 30    |
| Lesson #2 |          | <br>Publish | ~ 0   | <b>\$</b> @ <b>0</b> |
| Lesson #3 |          | <br>Publish | 0     | <b>\$</b> @ <b>0</b> |

**4.** Select **Add New** (green plus sign) Lesson Content

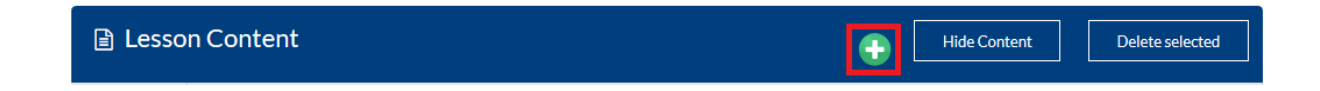

### **5.** Enter Lesson Content

| rainings » Course Lessons » Add Lesson Contents                                                                                                  |
|----------------------------------------------------------------------------------------------------|
| Name 🕜                                                                                                    |
| Enter Lesson Title, for example, Lesson One                                                                                                    |
| Lessons                                                                                                    |
| Lesson #1                                                                                                    |
| nstructions                                                                                                    |
| $\begin{array}{c c c c c c c c c c c c c c c c c c c $                                                                                           |
| Enter Instructions, for example, complete the test below. You must pass with a score of 80 or higher before you can progress to the next lesson. |
| ielect Content Type Select Test from the dropdown menu                                                                                           |
| Test                                                                                                    |
| elect Content Select Test you want to add to lesson                                                                                              |
|                                                                                                    |
| Quiz #2                                                                                                    |
| Quiz #2                                                                                                    |
| Quiz #2     Select Publish       Publish     N                                                                                                   |

The item will be added to the bottom of the lesson items. You can move the lesson items by dragging the item where you want it to appear.